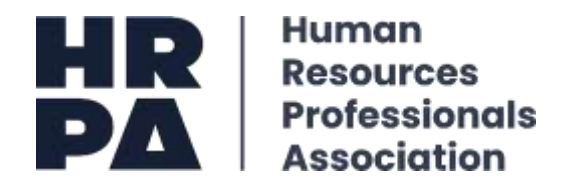

The CPD Online Log is a recording/ writing tool only. Prior to using the online log, to understand what qualifies for CPD hours you are encouraged to review both <u>the CPD Log Categories and</u> <u>Definitions</u>, in addition to the Regulation and HR Designation section. The log outlines a broad scope of activities that may quality towards CPD.

#### How to Access my Online CPD Log:

Step 1: Go to the HRPA Website (Click here)

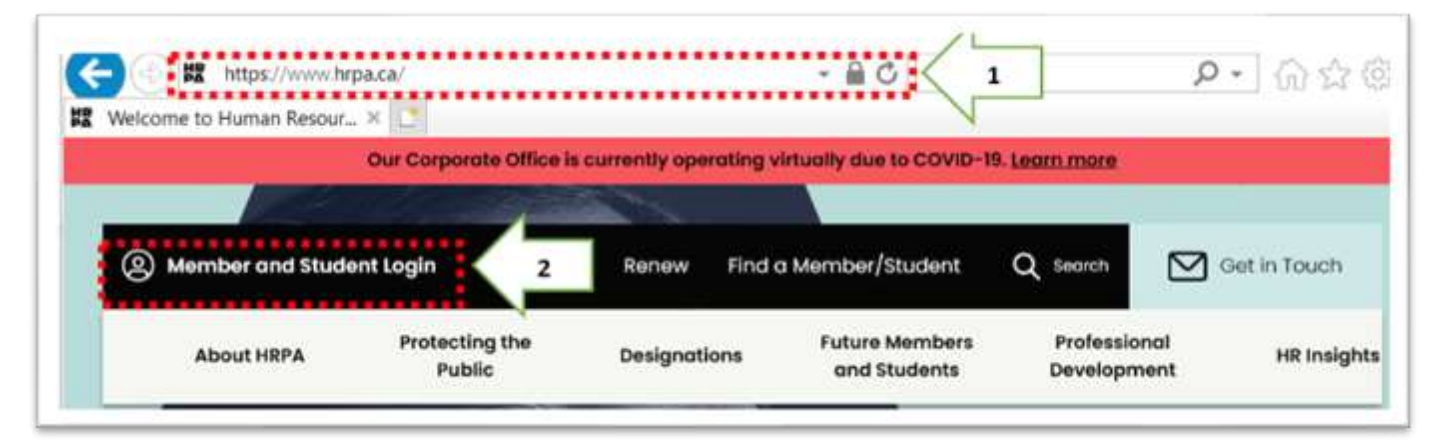

Step 2: Log into your HRPA account:

| Locin   Register   4 | Accessibility   Chanters   Ch       | ntacit Us |
|----------------------|-------------------------------------|-----------|
|                      | Constant   Cropies   Co             | 11001100  |
|                      |                                     | Sign li   |
| Sign In              | Input your username<br>and password |           |
| Usemame              |                                     |           |
| Password*            |                                     |           |
|                      |                                     |           |

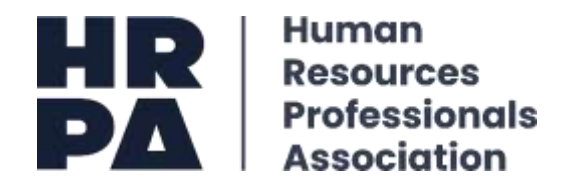

**Step 3.a.:** Once you have logged into your HRPA account click on the below tab *Your Profile* to access your dashboard profile.

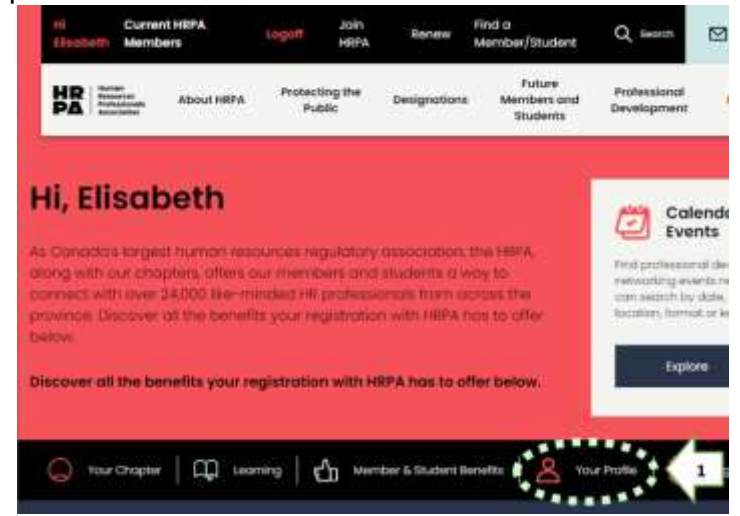

**Step 3.b.:** Next, scroll down to the section *Additional Profile Pages* and click on **Continuing Professional Development** to launch your online CPD Log:

|                                                                                                    | my changes and                                                                       |
|----------------------------------------------------------------------------------------------------|--------------------------------------------------------------------------------------|
| My Contact Information                                                                                                    |                                                                                      |
|                                                                                                    | Regulationy Process Special<br>ISB Black Building<br>Table 300<br>Taranta ON MSS 209 |
|                                                                                                    | J (40) 020-2024                                                                      |
|                                                                                                    | Table Constitution                                                                   |
|                                                                                                    |                                                                                      |
| My Addresses                                                                                                    |                                                                                      |
| My Addresses<br>HRPA<br>Printery Address<br>Notes I and<br>Takes I and<br>Constant                                                                                                    |                                                                                      |
| My Addresses<br>HRPA<br>Printery Address<br>Williams the same<br>taken the same<br>taken the same<br>taken the same<br>taken the same                                                                            | Add Address                                                                          |
| My Addresses HRPA Printery Address Store change pro Constructional pro Construction Additional Profile Pages Change Passwirt                                                                                     |                                                                                      |
| My Addresses HBPA Prinnery Address Distance to earl Index contact and Distance to earl Index contact are Down Additional Profile Pages Sharper Password Edit.My Demographics                                     |                                                                                      |
| My Addresses HRFA Printy Address Signal to the Instructional pro Constitution Additional Profile Pages Change Passwirt Edit My Demegraphics My Transactions Centinuing Professional Development Education Insont |                                                                                      |

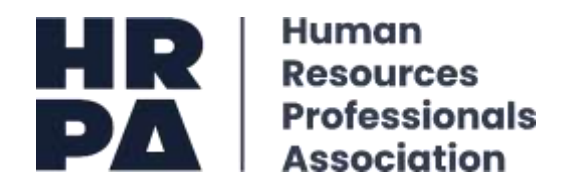

**Step 4:** Once you have launched your CPD Log you will note:

• The Log is broken down into five developmental categories:

| Development             | Category A: Continuing Education (66.67 hours maximum)      |
|-------------------------|-------------------------------------------------------------|
| Development             | Category B: Leadership (46.67 hours maximum)                |
| Development             | Category C: Instruction (46.67 hours maximum)               |
| Development<br>maximum) | Category D: Significant Work Projects/Initiatives (50 hours |
| Development             | Category E: Research or Publication (33.33 hours maximum)   |
| TOTAL HOUR              | S                                                           |

**\*Please note:** each category has maximum number of allowable hours. If you exceed the maximum number of allowable hours, only the maximum allowable hours will be counted towards your total CPD hours. For example, if you logged 65.00 hours in Category B, only 46.67 CPD hours will be counted towards your total CPD hours. The only category that you may attain the required 66.67 CPD hours is Category A.

- For more information, please view the current version of the log available through the Regulation and HR Designations section of the website (click <u>here</u>).
- The summary at the top of the page indicates how many hours you have logged per development category as well as the total number of hours achieved.

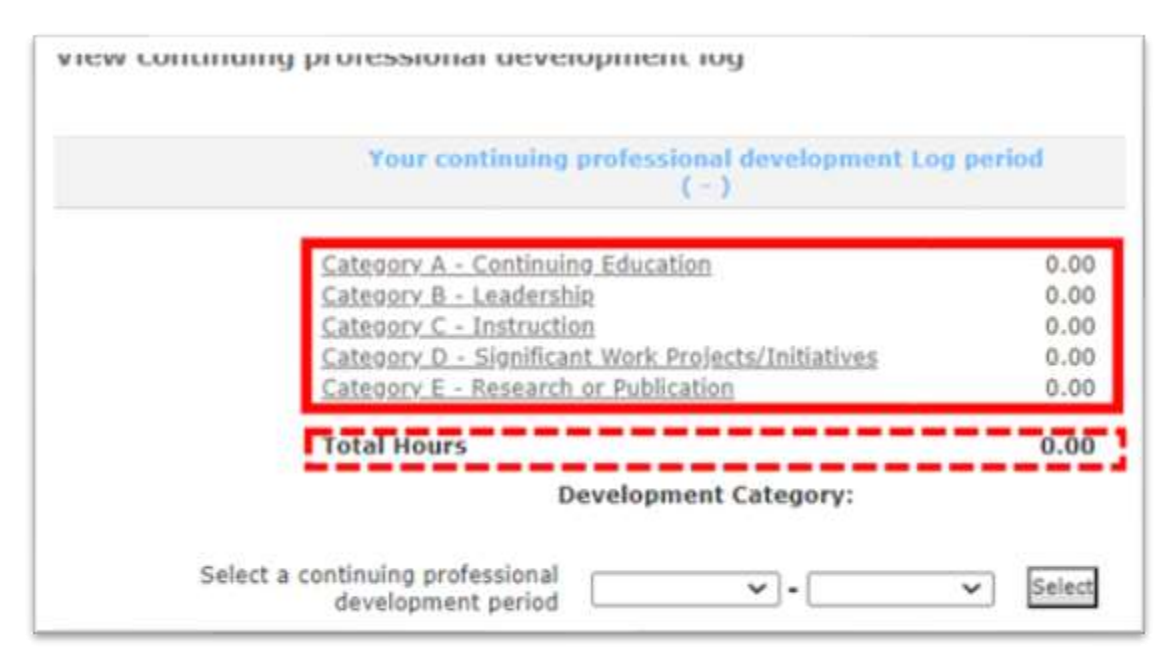

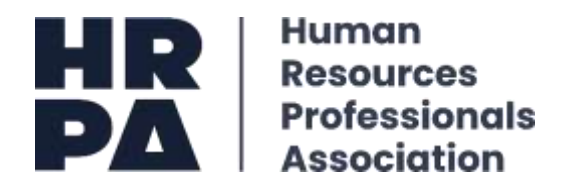

# How to Add Pre-approved activities to my Online CPD Log using a CPD Code:

Step 1: Ensure you have chosen your current CPD period and click on the button Select:

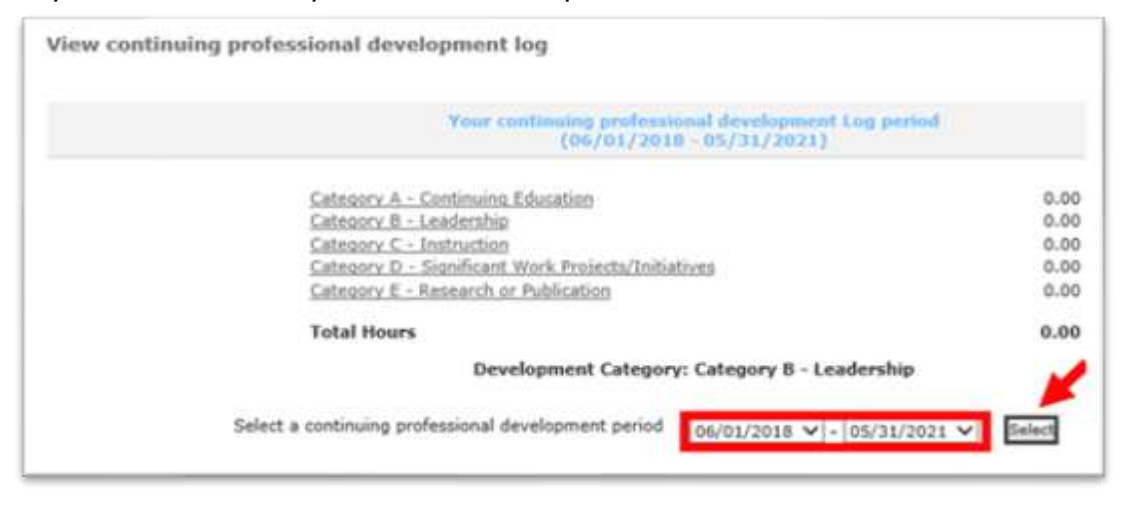

Step 2: Next, under the field Select an Activity Type click on the Add by Code button:

| (06/01/2018 - 05/31/2021)                                                  | eros           |
|----------------------------------------------------------------------------|----------------|
| Category A - Continuing Education                                          | 0.00           |
| Category C - Instruction                                                   | 0.00           |
| Category D - Significant Work Projects/Initiatives                         | 0.00           |
| Category E - Research or Publication                                       | 0.00           |
| Total Hours                                                                | 0.00           |
| Development Category: Category 8 - Leadersh                                | lip            |
| ielect a continuing professional development period 06/01/2018 V - 05/31/2 | 021 V Select   |
| Select a Category above in order to view the activity types for            | that category. |
| Select an Activity Type View All                                           | Add by Code    |
|                                                                            |                |

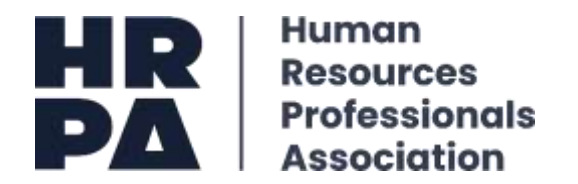

**Step 3:** Once you have clicked on the *Add by Code* button, the following CPD Code search page will pop up. Input your CPD code and click on *Search*.

| Add/Edit Recertificat | ion Activity |             |
|-----------------------|--------------|-------------|
| Activity Information  |              |             |
| Activity Code         | 209240 ×     |             |
|                       |              | Save Cancel |

**Step 4:** Next, you will note the CPD Code and activity title will populate. Click on *I hereby affirm that I understand, acknowledge, and agree to the statements above,* followed by **save.** 

| Activity Informa                                                        | tion                                                                                                    |  |
|-------------------------------------------------------------------------|----------------------------------------------------------------------------------------------------|--|
| Activity Code                                                           | 209240                                                                                                    |  |
| Activity                                                                | 209240-Cornwall 10.06.20 VIRTUAL: Managing Worker Mental Health through the Seasons of COVID-19                                                                                                    |  |
| I accept resp<br>understand I<br>period. I und<br>activities by<br>log. | consibility for tracking all Professional Development activities. I<br>am responsible for submitting my log by the end of my recertification<br>derstand that logging activities does not constitute acceptance of these<br>y HRPA of Ontario. Acceptance will be confirmed only upon submission of the |  |

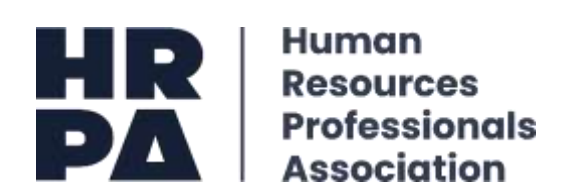

After you have clicked on the **save** button, you note the entered CPD Code and activity details have saved to your online log and is reflected in the total CPD hours:

|     |                                                              | Your continuing professional development (<br>(06/01/2018 - 05/31/2021)                                                                                                | Log period                  |          |         |        |
|-----|--------------------------------------------------------------|----------------------------------------------------------------------------------------------------|-----------------------------|----------|---------|--------|
|     | Category<br>Category<br>Category<br>Category                 | K Continuina, Education<br>2 - Leadership<br>C Instruction<br>0 - Skonificant Work Projects/Initiatives                                                                | 1.5<br>0.0<br>0.0<br>0.0    | 000      |         |        |
|     | Category I                                                   | E - Renearch or Publication                                                                                                    | 0.0                         | 0        |         |        |
|     | Total Hou                                                    | irs                                                                                                    | 1.5                         | 0        |         |        |
| Sel | ect a continuing profes                                      | sional development period 06/01/2018 - 05                                                                                                    | /31/2021 V Select           |          |         |        |
| Se  | lect a continuing profes<br>Select<br>Select                 | sional development period 05/01/2018<br>a Category above in order to view the activity type<br>t an Activity Type View All                                             | /31/2021 ♥ Select           | <b>*</b> | d Add b | y Code |
| Sel | lect a continuing profes<br>Select<br>Select<br>Program Name | sional development period 06/01/2018   a Category above in order to view the activity type (View All Program Ostaila (brief summary of the program and dates attended) | IStart Data<br>(mm/dd/yyyy) | Y Ail    | Add b   | y Code |

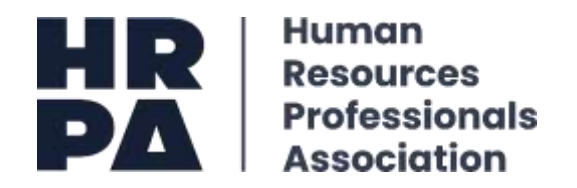

## How to Manually Add activities to my Online CPD Log – Category A:

**Step 1:** Once you have launched your online CPD Log, click on **Category A**, followed by selecting your **CPD period**, **subcategory** and the **add** button:

| Calescore, A., Controving, Education<br>Calescore, E., Landonthia<br>Calescore, E., Standhum, Weich, Proceedingshaltons<br>Calescore, E., Standhum, Weich, Proceedingshaltons<br>Calescore, E., Research, et. Publications |                                                                               | 2                           | 27.75<br>13.53<br>0.00<br>0.00            |                  |
|----------------------------------------------------------------------------------------------------|-------------------------------------------------------------------------------|-----------------------------|-------------------------------------------|------------------|
| Total Hours                                                                                                    |                                                                               | -                           | 3                                         |                  |
|                                                                                                    | Development Category: Category A - Continuing Education                       | *                           |                                           |                  |
|                                                                                                    | Induct a combinuing professional development period                           | 06/03/2017 ¥ - 05/33/2028 ¥ | 4                                         | 5                |
|                                                                                                    | Select a Category above in order to view the activity types for that category | ry.<br>Select an Activity   | Tape A3 - Sammars, Workshops, Conferences | , Rosenthaldes V |

**Step 2:** Fill in the following fields (e.g., #1-4 as illustrated below). You will note that the **Quantity field "QTY"** is in hours. Next, enter the hours of instruction you participate in.

| Activity Information                                                                                                    |                                                                                                    |  |
|----------------------------------------------------------------------------------------------------|----------------------------------------------------------------------------------------------------|--|
| Activity                                                                                                    | Recert-A3 Seminars/Workshop/Conferences/Round Tables                                                                                                    |  |
| rogram Name * 1                                                                                                    | How to be an effective HR leader                                                                                                    |  |
| rogram Details<br>kief summary of the program and dates attended                                                                                                    | The learning objective:<br>- motivational interviewing<br>- Learning about the needs of an organization<br>- Payroll                                                                                    |  |
| itart Date *<br>/mm/dd/yyyy)                                                                                                    | 01/25/2020 3                                                                                                    |  |
| Inits =                                                                                                    | Hours V                                                                                                    |  |
| tγ =                                                                                                    | 2 4                                                                                                    |  |
| oints                                                                                                    | 2.00                                                                                                    |  |
| I accept responsibility for tracking<br>understand I am responsible for submi<br>period. I understand that logging act<br>activities by HRPA of Ontario. Accept<br>log. | all Professional Development activities. I<br>itting my log by the end of my recertification<br>tivities does not constitute acceptance of these<br>tance will be confirmed only upon submission of the |  |

\*\*Please note: breaks, lunch, or networking events do not count towards your CPD hours.

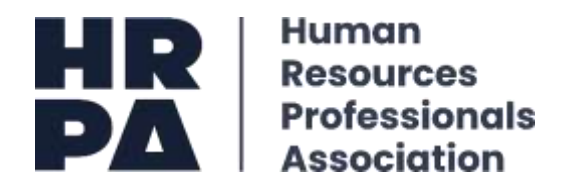

**Step 3:** Akin to adding an activity using a CPD code, once you have saved the inputted information you will see the following added activity reflected in your CPD Log and total CPD hours.

**Please note:** you may only add activities that you participated in during your CPD period (e.g. June 1, 2017 – May 31, 2020). If you are adding an activity that took place outside your CPD period, they system will <u>not</u> allow your entry to be saved, and therefore will not be reflected in your CPD Log or CPD hours.

| Y                                                                                           | our continuing<br>(06)                                                 | professional development Log<br>/01/2017 - 05/31/2020)                                                                                                    | period                                                                                         |            |                   |        |
|---------------------------------------------------------------------------------------------|------------------------------------------------------------------------|----------------------------------------------------------------------------------------------------|------------------------------------------------------------------------------------------------|------------|-------------------|--------|
| Category A - C                                                                              | ontinuing Educa                                                        | tion                                                                                                    | 2                                                                                              | .00        |                   |        |
| Lategory b - Leadership                                                                     |                                                                        |                                                                                                    |                                                                                                | .00        |                   |        |
| Category C - I                                                                              | nstruction                                                             |                                                                                                    | 0                                                                                              | .00        |                   |        |
| Category D - 5                                                                              | Significant Work                                                       | Projects/Initiatives                                                                                                    | 0                                                                                              | .00        |                   |        |
| Category E - R                                                                              | esearch or Publi                                                       | cation                                                                                                    | 0                                                                                              | .00        |                   |        |
| Total Nours                                                                                 |                                                                        |                                                                                                    | 2                                                                                              | 00         |                   |        |
| Dev                                                                                         | elopment Cate                                                          | gory: Category A - Continuing E                                                                                                    | ducation                                                                                       | 3          |                   |        |
| Select a continuing professional<br>Select a Continuing Select a C                          | elopment Cate<br>al development p<br>ategory above in                  | period 06/01/2017 ♥ - 05/31/                                                                                                    | ducation 2020  V Select r that category. press Roundtable                                      |            | 4                 |        |
| Select a continuing profession<br>Select a continuing profession<br>Select a C<br>Select an | elopment Cate<br>al development p<br>ategory above in<br>Activity Type | gory: Category A - Continuing E<br>period 06/01/2017 ✓ - 05/31/<br>n order to view the activity types fo<br>A3 - Seminars, Workshops, Confere                                                                                | ducation<br>2020 V Select<br>r that category.<br>nces, Roundtable                              | 3<br>5 V A | dd Add b          | y Code |
| Select a continuing profession<br>Select a C<br>Select a C                                  | elopment Cate<br>al development p<br>ategory above in<br>Activity Type | gory: Category A - Continuing E<br>period 06/01/2017 ✓ - 05/31/<br>a order to view the activity types for<br>A3 - Seminars, Workshops, Conference<br>Program Details<br>(brief summary of the program<br>and dates attended) | ducation<br>2020 V Selec<br>r that category.<br>nces, Roundtable<br>Start Date<br>(mm/dd/yyyy) | is V A     | dd Add b<br>Hours | y Code |

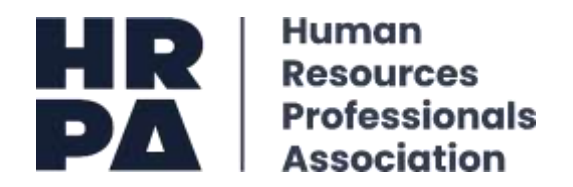

## How to Manually Add activities to my Online CPD Log – Subcategory DI:

**Step 1:** Similar to adding an activity entry for Category A, click on **Category D**, followed by selecting your **CPD period**, **subcategory –** *D1 First time contribution to Project* and the **add** button:

|            |                                | Your continuing professional dev<br>( - )                                                                                                    | elepment Log period        |                 |
|------------|--------------------------------|----------------------------------------------------------------------------------------------------|----------------------------|-----------------|
|            |                                | epory A - Continuing Education<br>ecory B - Leadership<br>ecory C - Tostruction<br>ecory D - Stanlitzant Work Projects/Initia<br>ecory F - Research of Patrication | allieg                     |                 |
| 10.2020-00 | Tot                            | al Hours<br>Development Category: Category<br>Projects/Initiat                                                                                                    | D - Significant Work       | 2 3             |
| ielect a i | continuing profession<br>Selec | t a Category abol View All                                                                                                    | ▼ - <u>05/31/2021</u> ▼    | 4               |
|            | Select (                       | D2 - Significant updat                                                                                                    | es/process improvements    | Add Add by Code |
| Activity   | Program Name                   | Program Details<br>(trief summary of the program                                                                                                    | Start Date<br>(mm/dd/yyyy) | Units Qt Hours  |

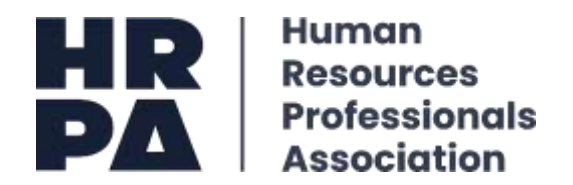

**Step 2:** Once you have click on the **add button**, the below screen will pop-up. Populated the highlighted fields by inputting the project name, details/ brief description, and start date. For the field **Units**, select the size of the project by clicking on the appropriate number of hours (small, medium, or large project):

| Addition in the second second                                                                                       |                                                                                                    |
|----------------------------------------------------------------------------------------------------|----------------------------------------------------------------------------------------------------|
| Addivity                                                                                                    | Recent O.C. First-time or significant, contribution to your organization in the alevelopment                                                                                                    |
| Program Name *                                                                                                    | Froject: COVID-19 and Infection Prevention among employees                                                                                                    |
| Program Ontaria<br>Brief summary of the program and<br>defee attended                                               | This project loosed at policies and procedures to be<br>implemented and evaluating the efficacy such policies.                                                                                                    |
| Start Color *<br>(math/dd/yyyyr)                                                                                    | 4(1/2029                                                                                                    |
| UND *                                                                                                    | Advance Provided 1 (2014) 1 (2014)<br>Resolution (Property 1) (2014) 100 (2014)<br>Encycle (Provide) 1 (2014) 100 (2014)                                                                                                    |
| Pointa                                                                                                    |                                                                                                    |
| 1 accept responsibility<br>understand 1 as response<br>period. 7 understand the<br>activities by NEPA of Gr<br>Loy. | for tracking all Professional Development activities. I<br>ble for sobmitting by log by the and of my receptification<br>t logging activities does not constitute acceptance of these<br>caris. Acceptance will be confirmed only upon submission of the |
| T HEREBY APTORN THAT I UNDER                                                                                        | RITAND, ACKNOWLEDGE AND ACREE TO THE STATEMENTS ABOVE                                                                                                    |

**Step 3:** Under the *Quantity "QTY"* field, input the numerical value 1. You will note that the *Points* field automatically populates. For large projects (200+ hours) 16.67 CPD hours is assigned, whereas for small (40-100 hours) and medium (101-199 hours) projects 10 and 13.33 CPD hours are assigned respectively.

| Activity Information                                                                                                    |                                                                                                    |
|----------------------------------------------------------------------------------------------------|----------------------------------------------------------------------------------------------------|
| Activity                                                                                                    | Recent-OJ Parat-time or significant contribution to your organization in the development                                                                                                    |
| Program Name *                                                                                                    | Project; COVID-19 and Infection Prevention among employees                                                                                                    |
| Peognam Dietails<br>Brief commany of the program and<br>datas attended                                                      | This project looked at policies and procedures to be<br>implemented and evaluating the efficiency such policies.                                                                                                    |
| itart Date *<br>(nm//dd/yyyy)                                                                                               | 6/1/2000                                                                                                    |
| Div *                                                                                                    |                                                                                                    |
| Points                                                                                                    | 16.67                                                                                                    |
| I accept responsibility for<br>understand I an responsib<br>period. I understand that<br>activities by MADA of Onto<br>log. | r tracking all Professional Development activities. 3<br>le for submitting my log by the end of my recertification<br>logging activities does not constitute acceptance of these<br>with. Acceptance will be confirmed only upon submission of the |
|                                                                                                    |                                                                                                    |

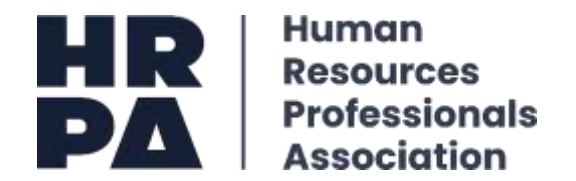

**Step 4:** Next, to save your project activity entry check the box *I hereby affirm that I understand, acknowledge, and agree to the statements above,* followed by clicking on the **save** button:

| Sectored reserves                                                                                                    |                                                                                                    |    |
|----------------------------------------------------------------------------------------------------|----------------------------------------------------------------------------------------------------|----|
| Activity                                                                                                    | Recert 01 First-time or agreficant contribution to your regaristation in the development                                                                                                    | r# |
| Program Name *                                                                                                    | Project: COVID-16 and Infection Prevention among employees                                                                                                    |    |
| Program Details<br>Brof summery of the program and<br>dates attended                                                   | This project looked at policies and perioderes to be<br>implemented and evaluating the efficacy such policies.                                                                                                    |    |
| Start Dotte *<br>(marchdryyy)                                                                                          | [e/)/2029                                                                                                    |    |
| 000s #                                                                                                    | Sarge Project - 200+ hours 🛛 🐨                                                                                                    |    |
| Gty *                                                                                                    | 1                                                                                                    |    |
| Porela                                                                                                    | 10.67                                                                                                    |    |
| 1 scoept meanwaikility founderstand 1 as responsible<br>period. I understand that<br>univities by MRFA of Otta<br>log. | g tracting all Professional Development activities, 1<br>e for momolting my log by the end of my recentification<br>logging activities more not constitute acceptance of these<br>vie, Acceptance vill be confirmed only upon submission of the |    |
| A DESIGN APPEND THAT I DAILY                                                                                           | TAKE A SWOWLETCH AND AGAIN TO THE CRATTERING AND A                                                                                                    |    |
| ALL HEARING ARTIGM LINES   INVESTIG                                                                                    | TABLE, ACARONICEDUE AND ADDRE TO THE STATEMENTS ABOVE                                                                                                    |    |

**Step 5:** After you have clicked on the **save** button, you will note that your project activity entry will be reflected in both the respective category (e.g., Category D) and CPD total hours.

|                                                             | Your continue                                                                                                    | ing professional develo<br>06/01/2018 - 05/31/3                                                                                                    | pment Log p<br>2021}                                                                   | eriod          |                     |       |         |
|-------------------------------------------------------------|----------------------------------------------------------------------------------------------------|----------------------------------------------------------------------------------------------------|----------------------------------------------------------------------------------------|----------------|---------------------|-------|---------|
|                                                             | Category A - Cont                                                                                                    | tinuing Education                                                                                                    |                                                                                        | 0.0            | 0                   |       |         |
|                                                             |                                                                                                    | 0.00                                                                                                    | 0                                                                                      |                |                     |       |         |
|                                                             |                                                                                                    | 0.00                                                                                                    | 1                                                                                      |                |                     |       |         |
|                                                             | iatives                                                                                                    | 16.67                                                                                                    | 7                                                                                      |                |                     |       |         |
|                                                             |                                                                                                    | 0.00                                                                                                    | 1                                                                                      |                |                     |       |         |
|                                                             |                                                                                                    | 16.67                                                                                                    | 7                                                                                      |                |                     |       |         |
| Select a cont                                               | Development                                                                                                    | Category: Category D<br>Projects/Initiative                                                                                                    | - Significant \<br>s                                                                   | Work           |                     |       |         |
| Select a cont<br>d<br>Selec<br>Select an Activ              | Development<br>inuing professiona<br>levelopment period<br>ct a Category <u>abov</u><br>rity Type View All                 | Category: Category D<br>Projects/Initiative                                                                                                    | - Significant V<br>S<br>5/31/2021 ∨]<br>ivity types for                                | Work<br>Select | egory<br>Add        | Add b | vy Code |
| Select a cont<br>d<br>Select<br>Select an Activ<br>Activity | Development<br>inuing professiona<br>levelopment period<br>rt a Category <u>abov</u><br>rity Type View All<br>Program Name | Category: Category D<br>Projects/Initiative<br>[ 06/01/2018 - 05<br>e in order to view the act<br>Program Details<br>(brief summary of the<br>program<br>and dates attended) | - Significant V<br>s<br>5/31/2021 V<br>ivity types for i<br>Start Date<br>(mm/dd/yyyy) | that cate      | egory<br>Add<br>Qty | Add b | ry Code |

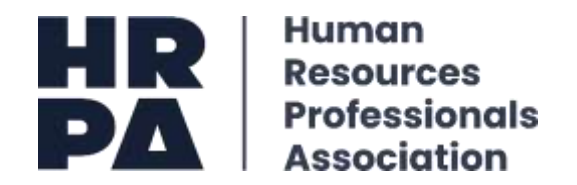

#### Submitting your CPD Log:

Once you have reached the required 66.67 CPD hours, a red **Submit** feature will appear asking you to submit the log. The log will only be submitted once you have clicked on the red hyperlink. After you have submitted your CPD Log, you will receive an email confirming receipt of your submission.

| Select a continuing professional development period                | 06/01/2017 🗸 - 05/31/2020 🗸                      | Select          |
|--------------------------------------------------------------------|--------------------------------------------------|-----------------|
| You have reached 66.67 Continuing Professional Development (CPD) h | ours, <mark>Submit</mark> your log by clicking t | ne word submit. |